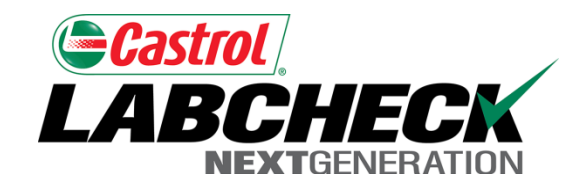

# Labcheck Next Generation Quick Start Guide

## **Advanced Sample Searching**

#### **Advanced Searching**

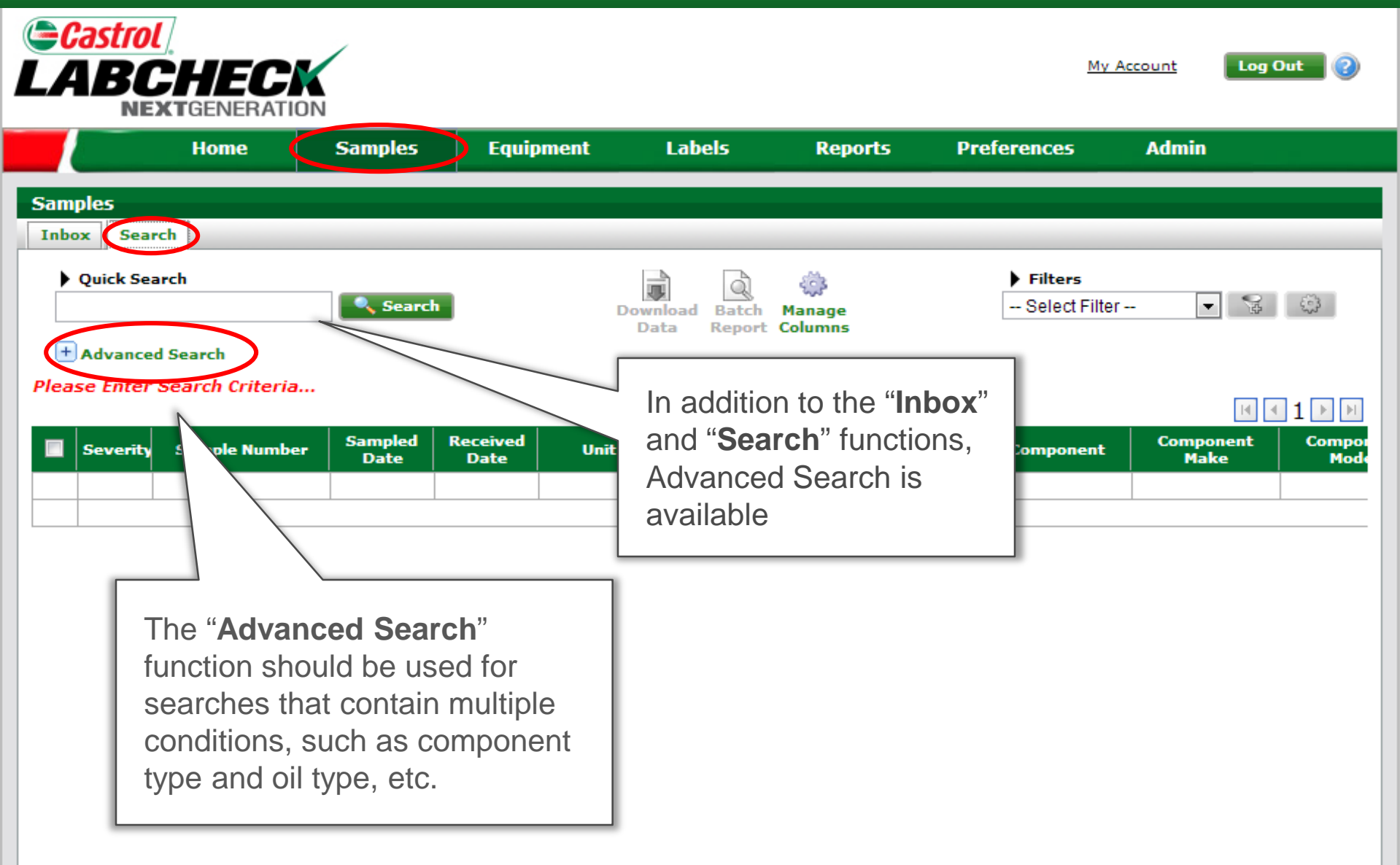

#### Setting Search Criteria

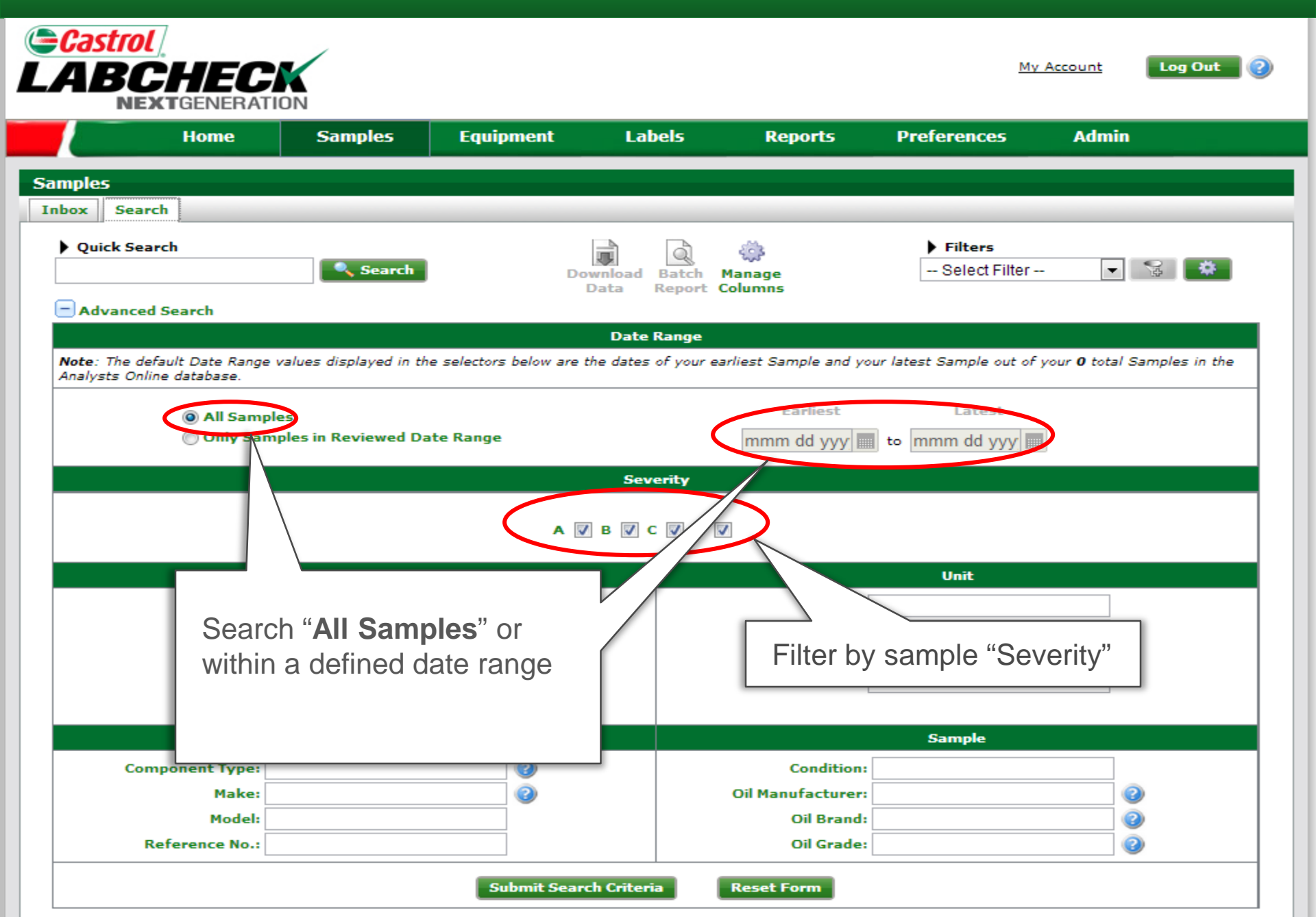

## Setting Search Criteria (Cont.)

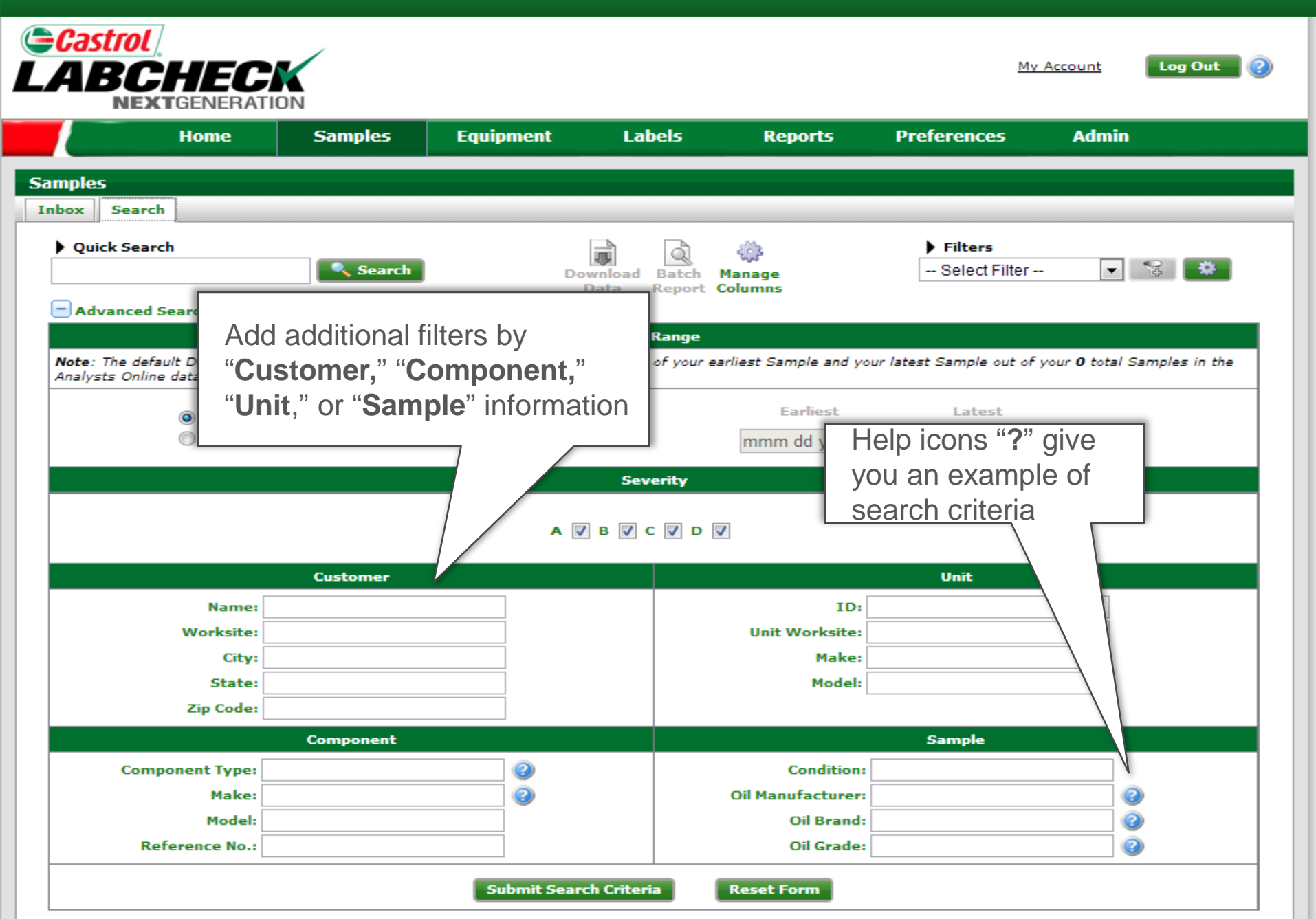

## Search Results

| Castrol<br>LABCHECK<br>NEXTGENERATION |                                                                                                    |                                                                                          |                 |                  |         |            |                |                      |                   |                |  |
|---------------------------------------|----------------------------------------------------------------------------------------------------|------------------------------------------------------------------------------------------|-----------------|------------------|---------|------------|----------------|----------------------|-------------------|----------------|--|
|                                       |                                                                                                    | Home                                                                                     | Samples         | Equip            | ment La | abels R    | eports Pr      | eferences            | Admin             |                |  |
| Sam                                   | ples                                                                                                    |                                                                                          |                 |                  |         |            |                |                      |                   |                |  |
| Inb                                   | ox Sea                                                                                                    | rch Details Hist                                                                         | ory             |                  |         |            |                |                      |                   |                |  |
| •                                     | Quick Search       Image Download Data       Image Report Columns       Image Report Columns       Image Report Columns                                                                                                    |                                                                                          |                 |                  |         |            |                |                      |                   |                |  |
|                                       |                                                                                                    |                                                                                          |                 |                  |         |            |                |                      |                   |                |  |
|                                       | Severity                                                                                                    | Sample Number                                                                            | Sampled<br>Date | Received<br>Date | Unit ID | Unit Make  | Unit Model     | Component            | Component<br>Make | Compor<br>Mode |  |
| <b>V</b>                              | Α                                                                                                    | 201212120504                                                                             | Nov 28<br>2012  | Dec 12<br>2012   | E-0052  | John Deere | Unknown/Unspec | RIGHT FINAL<br>DRIVE | John Deere        | -              |  |
|                                       | Test res                                                                                                    | Test results are acceptable. No corrective action indicated.Resample at normal interval. |                 |                  |         |            |                |                      |                   |                |  |
| <b>V</b>                              | A                                                                                                    | <u>CHI201211055836</u>                                                                   | Oct 29<br>2012  | Nov 05<br>2012   | T-0007  | Peterbilt  | 357            | ENGINE               | Peterbilt         | 357            |  |
|                                       | Test results are acceptable. No corrective ac Quickly review search results                                                                                                    |                                                                                          |                 |                  |         |            |                |                      |                   |                |  |
|                                       | ■ C <u>CHI201211055835</u> Oct 25<br>— Click on " <b>Sample Number</b> " 20                                                                                                    |                                                                                          |                 |                  |         |            | <b>er</b> " 20 | ENGINE               | Caterpillar       | C15            |  |
|                                       | If this is an initial positive result, please RE<br>by 1 or more prior positive responses, PLEA<br>caused by defective injectors and/or abnormal operating conditions. As a result the viscosity of the oil has decreased.<br>Fuel dilution result has been verified by retest. |                                                                                          |                 |                  |         |            |                |                      |                   |                |  |
|                                       | Α                                                                                                    | CHI201211055736                                                                          |                 | Nov 05<br>2012   | E-0087  | Vogele     | 2219W          | ENGINE               | Not Specified     |                |  |
|                                       | Test results are acceptable. No corrective action indicated. Resample at normal intervalCOMMENTS Unit or<br>Compartment Make or Model not indicated. Date sampled was not provided with this sample.                                                                            |                                                                                          |                 |                  |         |            |                |                      |                   |                |  |
|                                       | D                                                                                                    | CHI201211056102                                                                          |                 | Nov 05<br>2012   | E-0087  | Vogele     | 2219W          | HYDRAULIC            | Vogele            | 2219           |  |

## Downloading search results

| Castrol<br>LABCHECK<br>NEXTGENERATION |                                                                                                    |                   |                      |                |                 |                                |           |                            |                                              |                                     |
|---------------------------------------|----------------------------------------------------------------------------------------------------|-------------------|----------------------|----------------|-----------------|--------------------------------|-----------|----------------------------|----------------------------------------------|-------------------------------------|
|                                       |                                                                                                    | Home              | Samples              | Equip          | ment La         | ibels Re                       | eports Pr | eferences                  | Admin                                        |                                     |
| Sam<br>Inbo                           | ples<br>ox Sear<br>Quick Sea                                                                                                    | Select of samples | ne or mu<br>to expor | ltiple<br>t    | Downloa<br>Data | d Batch Manag<br>Report Column | je<br>ns  | Filters<br>Select Filter - | -                                            | *                                   |
|                                       | Advanced S         Advanced S         Sample Number       Sampled       Received       Notest TE       Notest TE       Notest TE       Notest TE       Notest TE         A       201212120504       N       Step 2:       Notest TE       Notest TE |                   |                      |                |                 |                                |           |                            | Component<br>Make<br>John Deere<br>Peterbilt | 1 D D<br>Compor<br>Mode<br>-<br>357 |
|                                       | Test results are acceptable. No corrective action indicated. Resample at normal interval.                                                                                                    |                   |                      |                |                 |                                |           |                            |                                              |                                     |
|                                       | С                                                                                                    | CHI201211055835   | Oct 25<br>2012       | Nov 05<br>2012 | T-0021          | Freightliner                   | FL120     | ENGINE                     | Caterpillar                                  | C15                                 |
|                                       | If this is an initial positive result, please RESAMPLE IMMEDIATELY to verify results. If this result has been confirmed<br>by 1 or more prior positive responses, PLEASE INVESTIGATE COMMENTS Fuel diluton contamination could be<br>caused by defective injectors and/or abnormal operating conditions. As a result the viscosity of the oil has decreased.<br>Fuel dilution result has been verified by retest.                                                                                                    |                   |                      |                |                 |                                |           |                            |                                              |                                     |
|                                       | Α                                                                                                    | CHI201211055736   |                      | Nov 05<br>2012 | E-0087          | Vogele                         | 2219W     | ENGINE                     | Not Specified                                |                                     |
|                                       | Test results are acceptable. No corrective action indicated. Resample at normal intervalCOMMENTS Unit or<br>Compartment Make or Model not indicated. Date sampled was not provided with this sample.                                                                                                    |                   |                      |                |                 |                                |           |                            |                                              |                                     |
|                                       | D                                                                                                    | CHI201211056102   |                      | Nov 05<br>2012 | E-0087          | Vogele                         | 2219W     | HYDRAULIC                  | Vogele                                       | 2219                                |

# **Reviewing Reports**

| C                                                                                                    | Castrol                                       |                              | ,                                  |                                          |                                           |                     |                          |                      |  |  |  |
|----------------------------------------------------------------------------------------------------|-----------------------------------------------|------------------------------|------------------------------------|------------------------------------------|-------------------------------------------|---------------------|--------------------------|----------------------|--|--|--|
| Ľ,                                                                                                    | ABCH                                          | IECK                         |                                    |                                          |                                           |                     | <u>My Account</u>        | Log Out <sub>2</sub> |  |  |  |
|                                                                                                    |                                               | Home                         | Samples                            | Equipment                                | Reports                                   | Preferences         | Admin                    |                      |  |  |  |
| S                                                                                                    | Samples                                       |                              |                                    |                                          |                                           |                     |                          |                      |  |  |  |
|                                                                                                    | Inbox Search                                  | Details Histor               | ry                                 |                                          |                                           |                     |                          |                      |  |  |  |
|                                                                                                    | Trend Download Send Send Email Sample Details |                              |                                    |                                          |                                           |                     |                          |                      |  |  |  |
|                                                                                                    | ACME Truck Dist                               | vution - BP Trai             | iner305 MICRO DRIVE                | ., 0                                     |                                           | Condition: \        | Wear Status:             | 🖶 on 09/02/2011      |  |  |  |
|                                                                                                    | Unit ID : 4010<br>Component: ENG              |                              | Com                                | site: SHOP<br>ponent Type: ENGINE        |                                           | PO/Reference No.: 4 | 4136841<br>umber: 285483 |                      |  |  |  |
|                                                                                                    | Unit Manufacture<br>Component Man             | Model: Cater<br>rer and Mode | pillar 972H<br>I: Caterpillar C-13 |                                          | Oil Type: CASTROL TEC<br>Serial Number: 0 | CTION HD 15W40      |                          |                      |  |  |  |
|                                                                                                    | Maintenance R<br>From: Americar               | nendations<br>Corp., SHOP    | for Lab No.: CHI2011               | : CHI201109297403 Reported On: 09/29/203 |                                           |                     |                          |                      |  |  |  |
| Change<br>line filtra<br>level ele<br>thrust wa<br>Change<br>Ine filtra<br>Ine filtra<br>Ine filtr |                                               |                              |                                    |                                          |                                           |                     |                          |                      |  |  |  |
|                                                                                                    | form                                          | at or they o                 | can                                |                                          |                                           |                     |                          |                      |  |  |  |
|                                                                                                    | Spectr e-ma                                   | ail the repo                 | rt illion                          | _                                        |                                           |                     |                          |                      |  |  |  |
| 1                                                                                                    | Sampled Date   Iron                           | Chromium Nickel              | Aluminum Lead Copper               | Tin Silver Titanium Si                   | NOTE:                                     |                     |                          |                      |  |  |  |
|                                                                                                    | Sep 02 2011 11                                | <1 <1                        | <1 1 228                           | <1 <0.1 <1                               | Oil sample i                              | eport includ        | es: "Unit I              | D,"                  |  |  |  |
|                                                                                                    | Jun 22 2011 9                                 | <1 <1                        | 2 5 164                            | <1 <0.1 <1                               | "Componer                                 | nt Type." "R        | ecommen                  | dations"             |  |  |  |
|                                                                                                    | Mar 03 2011 4                                 | <1 1                         | 1 <1 71                            | 1 <0.1 <1                                | and "Result                               | s"                  |                          |                      |  |  |  |
|                                                                                                    | Nov 08 2010 5                                 |                              | 1 <1 178                           | <1 0.5 <1                                |                                           |                     |                          |                      |  |  |  |
|                                                                                                    | € 2010 27                                     |                              | 2 2 1137                           |                                          |                                           |                     |                          | 4                    |  |  |  |